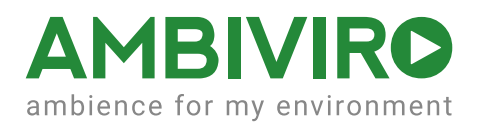

# Die atmosphere iPad Controller App

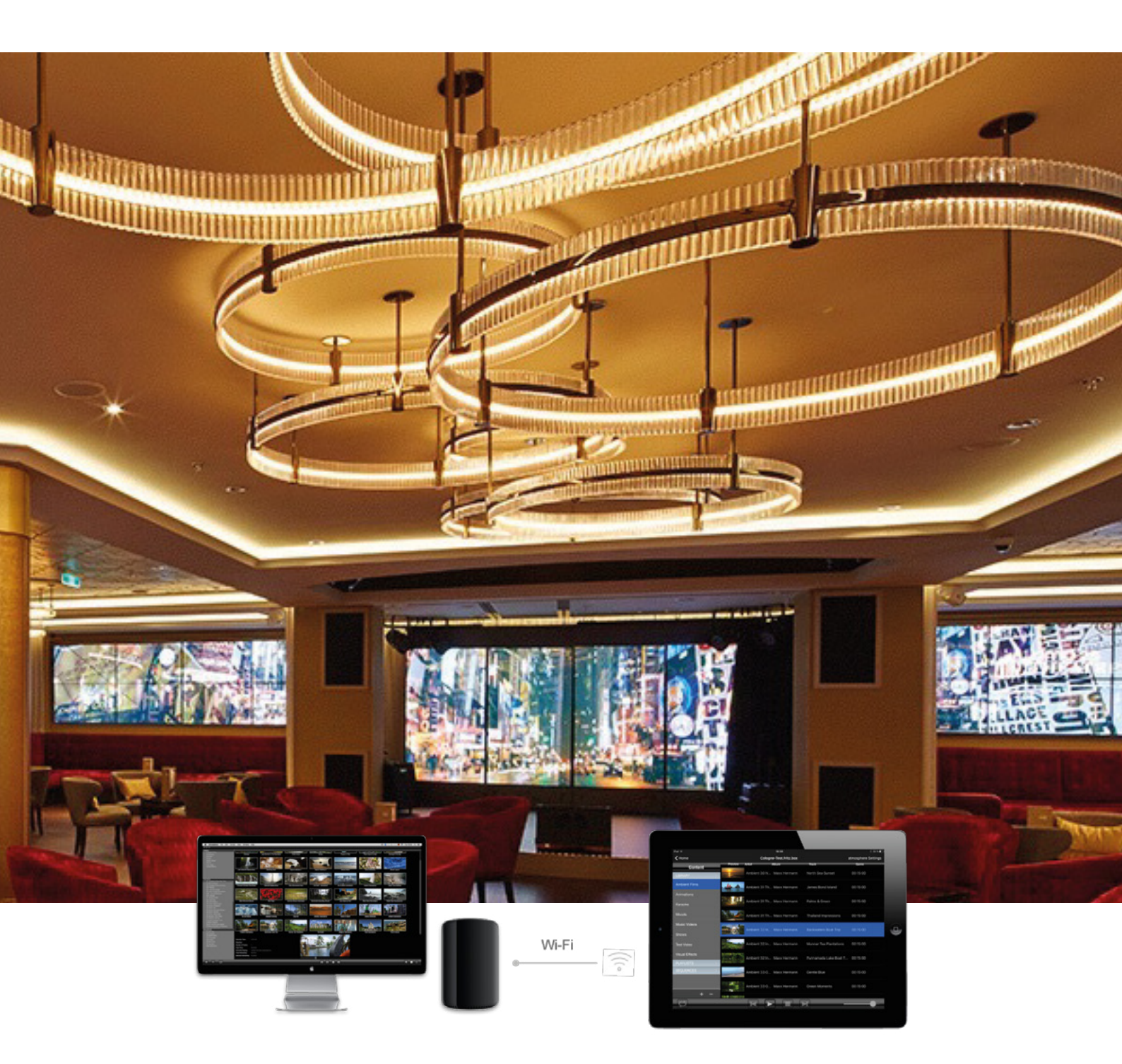

# Inhaltsverzeichnis

| Die atmosphere iPad Controller App                                                               | 3  |
|--------------------------------------------------------------------------------------------------|----|
| Schnellstart – Anleitung                                                                         | 3  |
| Behebung von Verbindungsfehlern                                                                  | 4  |
| 1. Laden Sie die atmosphere Controller App aus dem App-Store                                     |    |
| 2. Verbinden Sie die App mit dem atmosphere media player $\ensuremath{\mathbb{G}}$ auf Ihrem Mac |    |
| Das atmosphere Hauptmenü                                                                         | 6  |
| a. "Library", "Playlists" und "Sequences"                                                        | б  |
| b. Kontrolleiste                                                                                 | 7  |
| c. Video Ein-/Ausblenden                                                                         | 7  |
| Eine neue Playlist erstellen                                                                     | 8  |
| Videos in einer Playlist neu anordnen und Videos löschen                                         | 9  |
| "Sequences" Sequenzen                                                                            | 10 |
| a. Eine "Sequence" erstellen                                                                     |    |
| b. Einen Sequenzenablauf erstellen                                                               | 11 |
| Die atmosphere Preferences (Benutzereinstellungen)                                               | 12 |
| Zu beachtende Punkte                                                                             | 14 |

# Die atmosphere iPad Controller App

Die iOS Controller App wurde entwickelt, um Ihnen eine mühelose Kontrolle über einen oder mehrere atmosphere media player© per iPad zu ermöglichen.

# Schnellstart – Anleitung

- 1. Laden Sie die atmosphere Controller App aus dem App-Store
- 2. Verbinden Sie die App mit dem atmosphere media player© auf Ihrem Mac
- 3. Das atmosphere Hauptmenü
  - a) "Library", "Playlists" und "Sequences"
  - b) Die Kontrolleiste
  - c) Video Ein-/Ausblenden
- 4. Eine neue "Playlist" erstellen
- 5. Videos in einer "Playlist" neu anordnen und Videos löschen
- 6. "Sequences" Sequenzen
  - a) Eine "Sequence" erstellenb) Einen Sequenzenblauf erstellen
- 7. atmosphere Einstellungen
- 8. Hinweise
- 9. Kontakt

# Behebung von Verbindungsfehlern

Kein atmosphere media player© gefunden, wenn LOCATE-Icon gedrückt wird:

- Stellen Sie sicher, dass das iPad und der Mac im selben Netzwerk sind.
- Stellen Sie sicher, dass Sie die Version 7.3 auf Ihrem Mac nutzen.
- Stellen Sie sicher, dass Ihr Router die Bonjour Ports nicht blockiert.

### 1. Laden Sie die atmosphere Controller App aus dem App-Store

Gehen Sie zum App Store und laden Sie die kostenlose "atmosphere Controller" App herunter.

## 2. Verbinden Sie die App mit dem atmosphere media player© auf Ihrem Mac

Stellen Sie sicher, dass Ihr iPad auf dem neuesten iOS Betriebssystem läuft. iPad und der Mac Computer müssen mit ein- und demselben Wi-Fi Netzwerk verbunden sein. Der atmosphere media player© muss auf dem Mac laufen.

- Starten Sie den atmosphere Controller auf Ihrem iPad
- Wählen Sie auf der Hauptseite das Such-Symbol auf der linken Seite
- Bei der ersten Verknüpfung müssen Sie an Ihrem Rechner sein. Sie werden bestätigen müssen, dass das von Ihnen genutzte iPad vertrauenswürdig ist.

ථ

Der Controller findet den atmosphere media player© automatisch. Der atmosphere player© zeigt den aktuellen Playerstatus an.

#### Hinweis: Bei der erstmaligen Verknüpfung werden Sie aufgefordert, ein Passwort einzugeben.

# Bei dem ersten Verknüpfungsprozess haben Sie 5 Sekunden Zeit, um zu bestätigen, dass Ihr Rechner (Mac Pro oder Mac Mini) dem von Ihnen verwendeten iPad vertrauen kann.

Das Standard-Passwort ist "atmosphere" und wird nur einmal abgefragt. Wenn Sie das Passwort ändern möchten, ist dies unter "Settings" (Einstellungen) möglich.

Sie können jetzt

Take Control antippen.

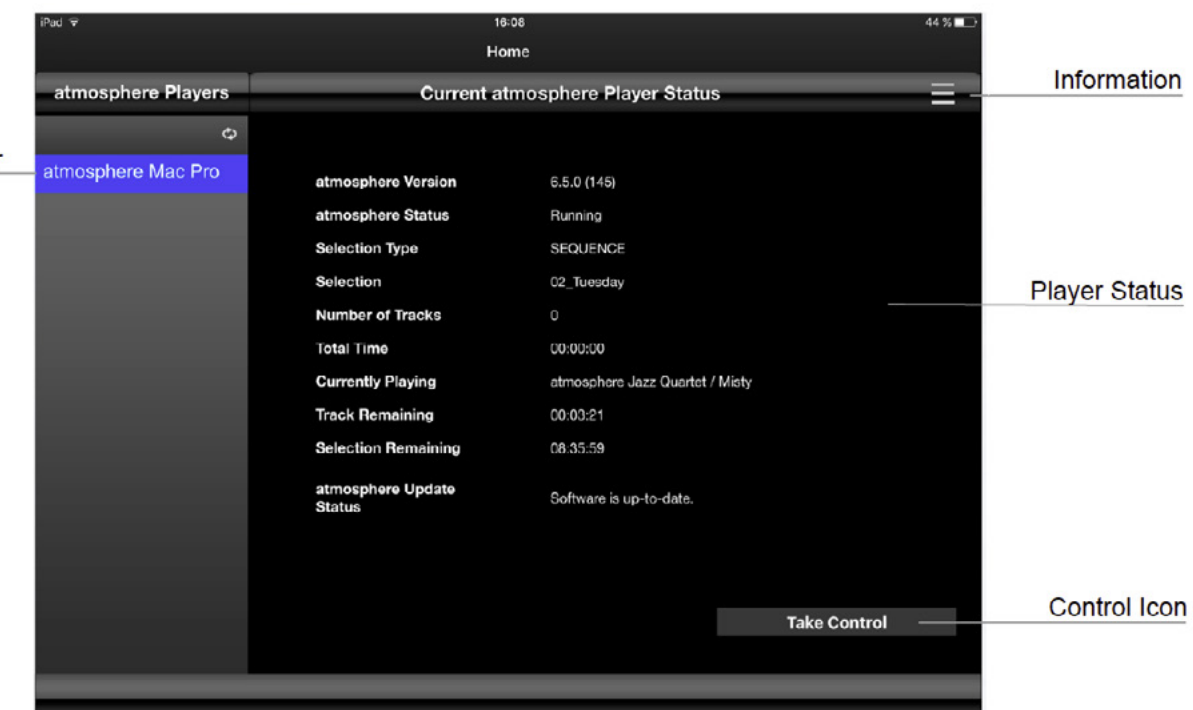

## Mac Computer

# Das atmosphere Hauptmenü

Das atmosphere Hauptmenü des iPads ist dem des atmosphere media players© auf Ihrem Mac sehr ähnlich. Im Hauptmenü können Sie einzelne Videos abspielen, eigene Playlists und Sequenzen kreieren und bearbeiten.

## a. "Library", "Playlists" und "Sequences"

Linksseitig im Menü können Sie zwischen "Library", "Playlists" oder "Sequences" auswählen. Durch Antippen eines Bereichs können Sie die Ansicht vergrößern oder verkleinern. Wenn Sie ein Video, eine Playlist oder Sequenz auswählen, wird dieser Artikel blau hinterlegt angezeigt.

|                           | iPad 🗟         |                                         | 18:38                  |                        | 🕴 32 % 🗩            |
|---------------------------|----------------|-----------------------------------------|------------------------|------------------------|---------------------|
|                           | <b>≮</b> Home  |                                         | Cologne-Test.fritz.box |                        | atmosphere Settings |
|                           | Content        | Proview Artist                          | Album                  | Track                  | Genre               |
| Library                   | LIBRARY        | Ambient                                 | 30 N Maxx Hermann      | North Sea Sunset       | 00:15:00            |
| Г                         | Ambient Films  | Ambient                                 | 31 Th Maxx Hermann     | James Bond Island      | 00:15:00            |
| Content Genre<br>Selected | Animations     | Ambient                                 | 21 Th Mayy Harmann     | Dalme & Green          | 00:15:00            |
|                           | Karaoke        | And And And And And And And And And And |                        |                        | 00.10.00            |
|                           | Moods          | Ambient                                 | 31 Th Maxx Hermann     | Thailand Impressions   | 00:15:00            |
|                           | Music Videos   | State of the                            |                        |                        | 20070000000         |
|                           | Shows          | Ambient                                 | 32 In Maxx Hermann     | Backwaters Boat Trip   | 00:15:00            |
|                           | Test Video     | Ambient                                 | 32 In Maxx Hermann     | Munnar Tea Plantations | 00:15:00            |
|                           | Visual Effects | Ambiant                                 |                        | Duppomodo Loko Root T  | 00:15:00            |
| Playlists                 | PLAYLISTS      | Ambient                                 | S2 In Maxx Hermann     | Punnamada Lake Boat T  | . 00.15.00          |
| Sequences                 | SEQUENCES      | Ambient                                 | 33 G Maxx Hermann      | Gentle Blue            | 00:15:00            |
|                           |                | Ambient                                 | 33 G Maxx Hermann      | Green Moments          | 00:15:00            |
| Control Por               | + -            | SHE FOR BUCK                            |                        |                        |                     |
|                           | Ø              | н                                       |                        | H                      |                     |

#### "Library"

Die Library bietet eine Übersicht über die auf Ihrem Mac vorhandenen Videos. Sobald Sie eine Kategorie unter Library auswählen, wird der Inhalt dieser Kategorie auf der rechten Seite in der Detailansicht angezeigt. Videos von der Library können zu Playlists hinzugefügt werden.

#### "Playlists"

Hier befindet sich die Playlist. Eine Playlist ist eine Zusammenstellung von Videos aus der Library, die in der Reihenfolge wie dargestellt abgespielt werden. Genauso wie bei der Library, wird der Inhalt der ausgewählten Playlist auf der rechten Seite angezeigt. Die Playlists werden zu Sequenzen hinzugefügt.

### "Sequences"

Eine Sequenz ist die Abfolgeliste von Playlists, die zu einem zugewiesenen Zeitpunkt des Tages abgespielt werden sollen. Wenn Sie eine Sequenz anwählen, können Sie auf der rechten Seite den Tagsablauf einsehen und bearbeiten.

Sie können jedwede Sequenz für einen bestimmten Wochentag programmieren, indem Sie diese unter "Preferences" entsprechend auswählen.

#### Das atmosphere Hauptmenü

## b. Kontrolleiste

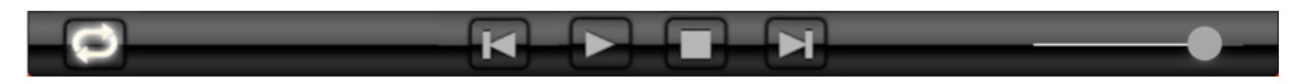

(Von Links nach Rechts)

- · Loop\* (leuchtet = die ausgewählten Videos werden in Endlosschleife abgespielt)
- · Zurück (Abspielen des vorangegangenen Videos)
- Play und Pause
- Stopp
- · Vorwärts (Abspielen des nächsten Videos)
- Lautstärke \*\*

\* Wenn Loop aufleuchtet, werden die ausgewählten Videos oder Listen in Endlosschleife abgespielt. Um Loop zu aktivieren bzw. zu deaktivieren, muss Loop vor dem Abspielen angewählt werden.

\*\* Der atmosphere Lautstärkenregler ist unabhängig von der Mac-Lautstärke. Die Mac-Lautstärke sollte immer auf 100% eingestellt sein.

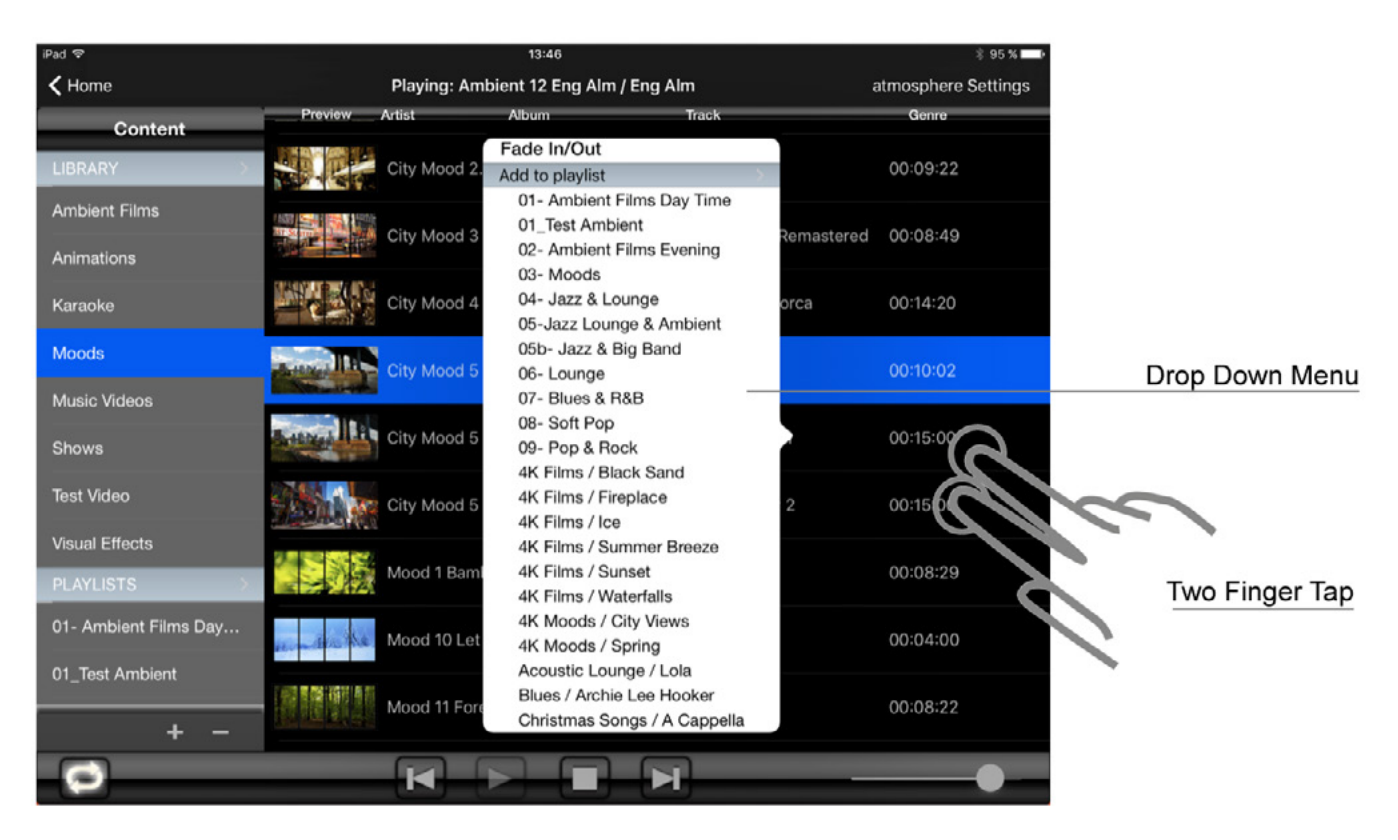

## c. Video Ein-/Ausblenden

- Der atmospere media player© erzeugt automatisch Ein- und Ausblendungen, wenn ein Video gestartet bzw. gestoppt wird.
- Diese Funktion lässt sich aktivieren oder deaktivieren.
- Wählen Sie dazu ein Video aus und öffnen das Dropdown-Menü per Zwei-Finger-Tipp. Nun können Sie den Fade-In/Fade-Out Modus an- und ausschalten.

#### Das atmosphere Hauptmenü

## **Eine neue Playlist erstellen**

Um eine Playlist zu erstellen, gehen Sie wie folgt vor:

- Tippen Sie in den Playlist-Bereich und wählen Sie 🕂 um eine Playlist hinzuzufügen (oder 🦳 um sie zu löschen)
- · Geben Sie den Namen der Playlist in das Dialogfenster ein
- Wählen Sie ein oder mehrere Videos aus der Content Library und öffnen Sie per Zwei-Finger-Tipp das Playlist-Dialogfenster.
- Scrollen Sie zur gewünschten Playlist und fügen Sie die ausgewählten (blau hinterlegten) Videos hinzu.

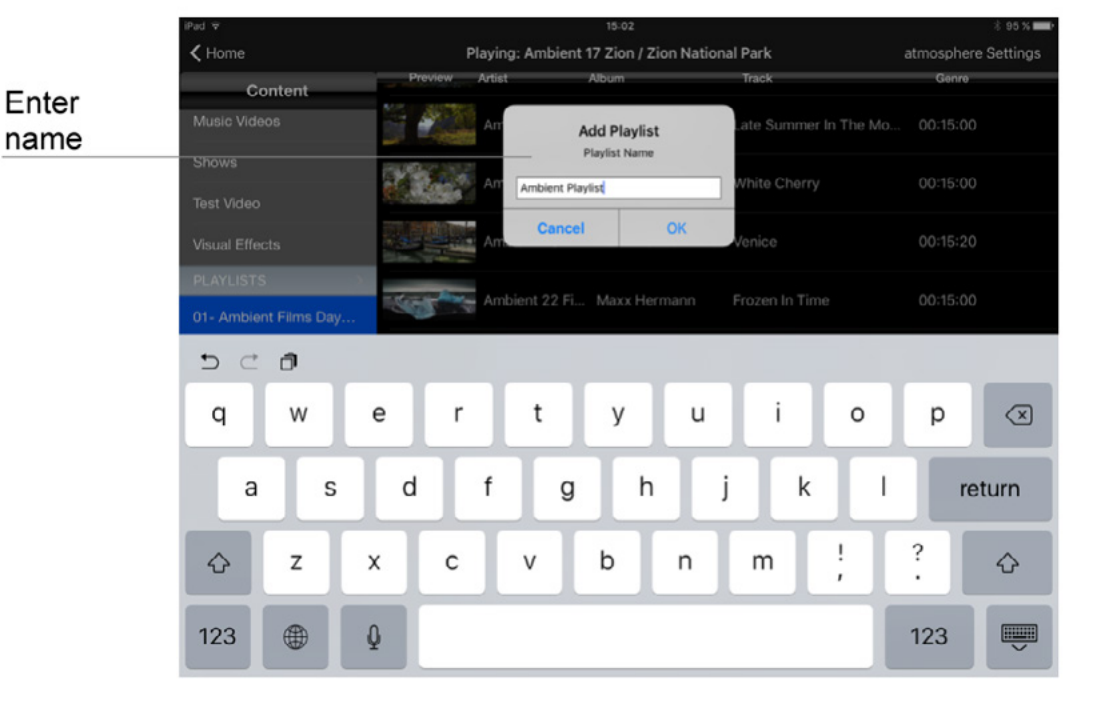

| iPad 🗟                |                 | 15:04                                                | * 95 % 💶 )           |
|-----------------------|-----------------|------------------------------------------------------|----------------------|
| ✓ Home                | Playing: Ambien | t 17 Zion / Zion National Park                       | atmosphere Settings  |
| Content               | Preview Artist  | Album Track                                          | Genre                |
| LIBRARY               | Ambient 18 Ic.  | Maxx Hermann Hot Earth                               | - Namaskard 00:10:35 |
| Ambient Films         |                 | 4K Films / Waterfalls                                |                      |
| Animations            | Ambient 18 lc.  | 4K Moods / City View<br>4K Moods / Spring            | vs in 00:12:08       |
| Karaoke               | Ambient 18 lc.  | Acoustic Lounge / Lo<br>Ambient Playlist             | ola 00:10:05         |
| Moods                 | Ambient 18 lc.  | Blues / Archie Lee He<br>Christmas Songs / A         | Cappella 00:10:37    |
| Music Videos          |                 | DJ / Beats & Bites                                   |                      |
| Shows                 | Ambient 18 lc.  | . Maxx Happy Birthday / Big<br>Jazz / Lars Kuklinski | Band 0011:28         |
| Test Video            | Ambient 18 lc.  | Jazz / Roman Queck<br>Jazz / Tuesday Micro           | Sax<br>parooves      |
| Visual Effects        |                 | Jazz Big Band / Tom                                  | Gaebel               |
| PLAYLISTS >           | Ambient 18 lc.  | Jazz Modern / Tuesday                                | Microgro 00:0 32     |
| 01- Ambient Films Day | Ambient 18 Ic.  | Jazz Vocal / Aniko<br>Jazz Vocal / Melanie           | 00:09:59             |
| 01_Test Ambient       |                 | Latin / Restrepo Y M<br>Pop Acoustic / Aniko         | arco Matias          |
|                       | Ambient 19 Pa   | Maxe Pop Acoustic / The V<br>Pop Italian / Jovello   | /oice 00:11:18       |
| - + -                 |                 | R&B / Simon's Blue I                                 | Beat                 |
| 0                     |                 | Bock / Lambert                                       |                      |

Eine neue Playlist erstellen

## Videos in einer Playlist neu anordnen und Videos löschen

- Halten Sie Ihren Finger länger als eine Sekunde auf der Detailansicht einer Playlist, um in den Bearbeitungsmodus zu gelangen.
- Um Videos in einer Playlist neu zu sortieren, halten Sie das Symbol und ziehen die Videos zügig nach oben oder unten.

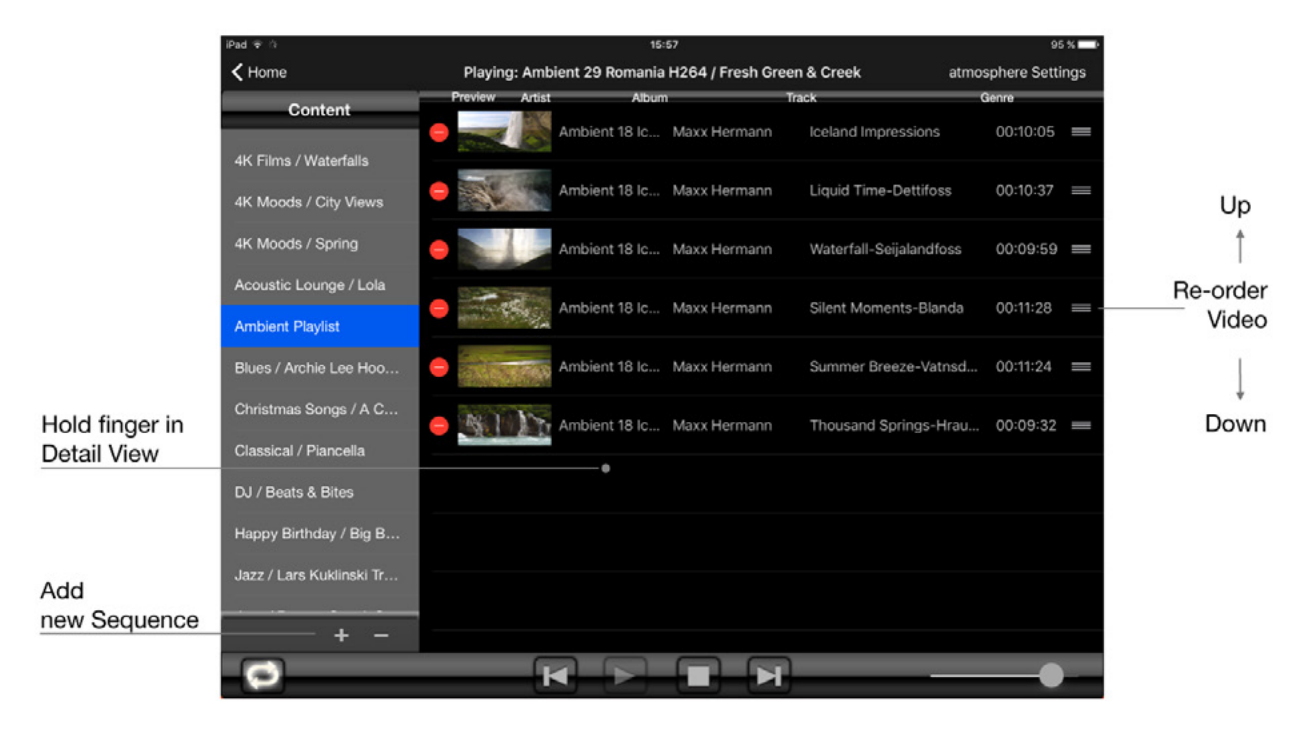

- Um Videos aus einer Playlist zu löschen, tippen Sie auf das auf der linken Seite und tippen dann zur Bestätigung auf Delete .
- Halten Sie Ihren Finger länger als eine Sekunde auf der Detailansicht, um den Bearbeitungsmodus zu verlassen.

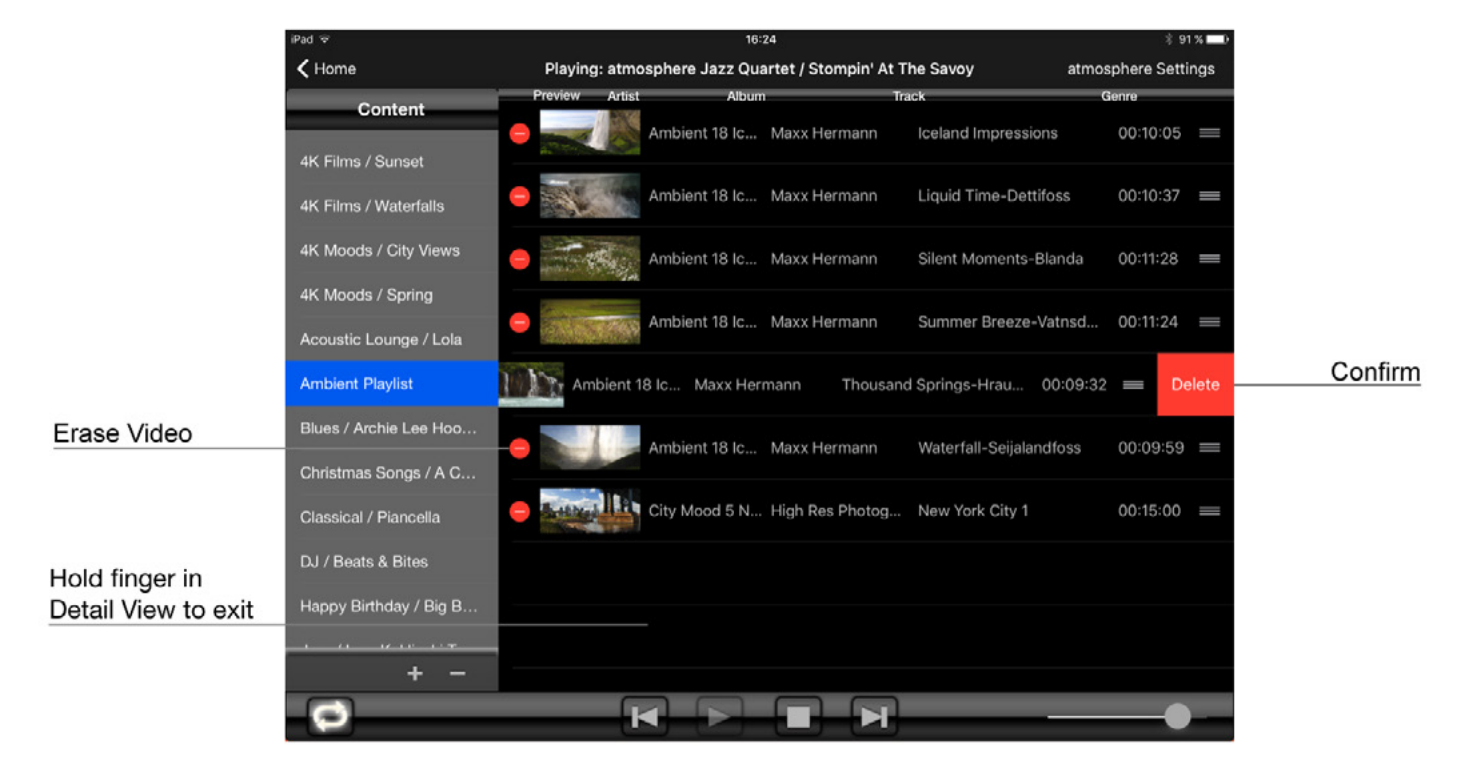

# "Sequences" Sequenzen

Mit dem atmosphere media player© können Sie Sequenzen erstellen, um die automatische Wiedergabe von Playlists über den gesamten Tag festzulegen.

Es können mehrere Sequenzen erstellt werden, um so die gesamte Woche zu programmieren. Sie können nach Belieben viele Sequenzen erstellen. Üblicherweise werden sieben Sequenzen generiert, eine für jeden Tag.

## a. Eine "Sequence" erstellen

- Tippen Sie auf den "Sequence" Bereich und fügen Sie mit 🕂 eine neue Sequenz hinzu.
- Geben Sie den Namen der neuen Sequenz ins Dialogfenster ein.

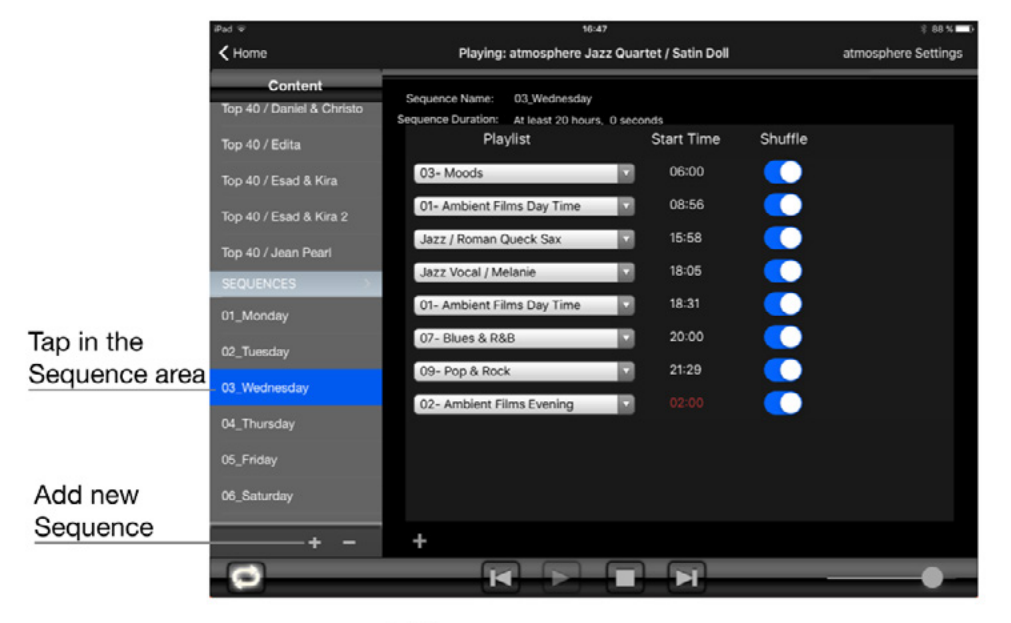

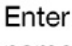

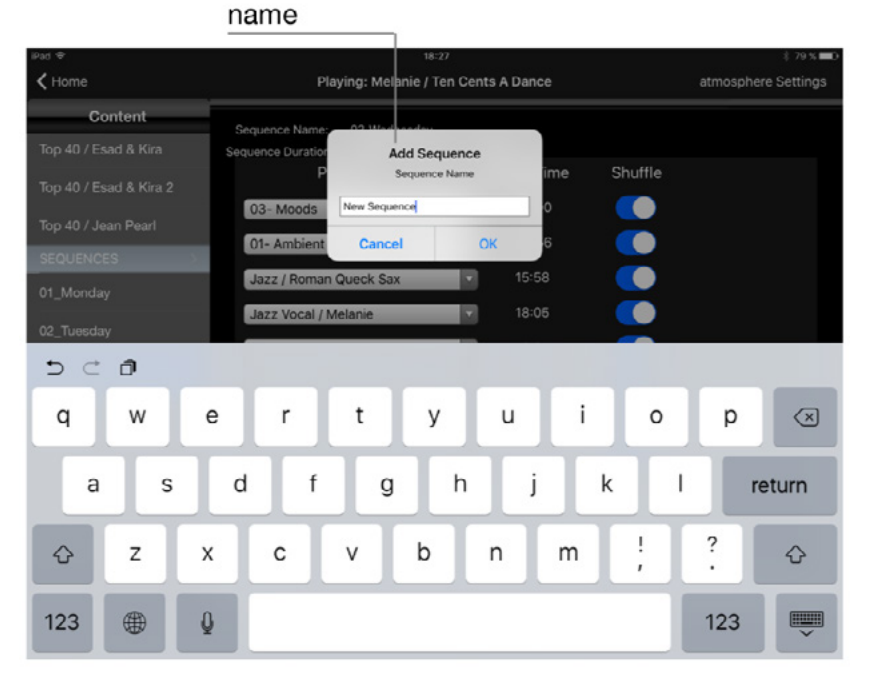

## b. Einen Sequenzenablauf erstellen

- Tippen Sie den H Button in der "Sequence"-Detailansicht an, um die erste Playlist zur Sequenz hinzuzufügen.
- Tippen Sie die Dropdown-Liste an, um eine Playlist auszuwählen
- Wählen Sie die Startzeit der Playlist
- Fügen Sie weitere Playlists hinzu, um Ihr Tagesprogramm festzulegen

**Hinweis:** Die Terminierung einer Sequenz an einem bestimmten Wochentag erfolgt unter atmosphere Preferences (Einstellungen).

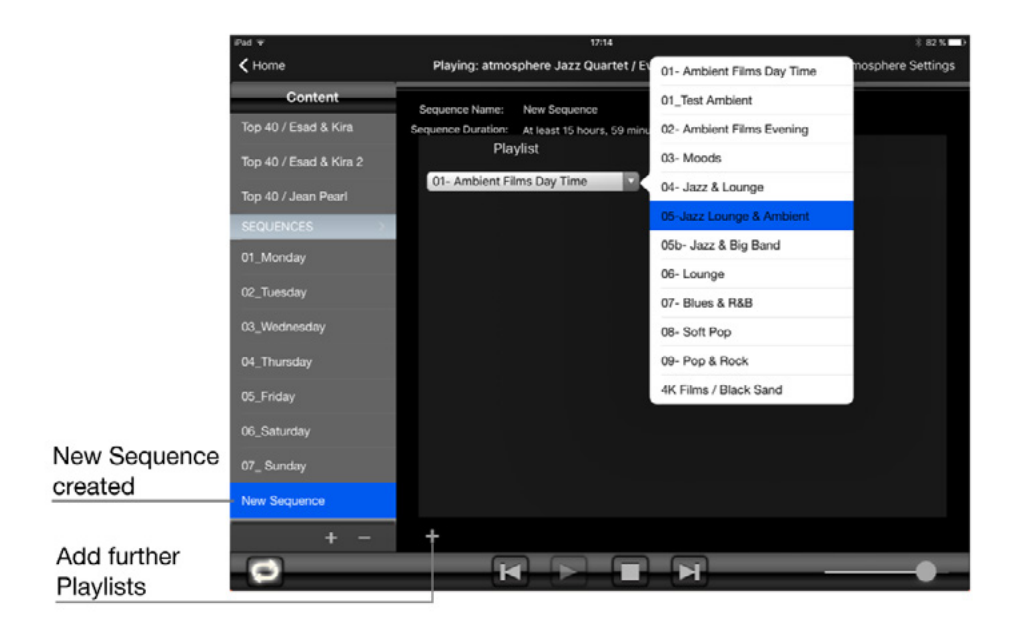

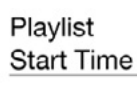

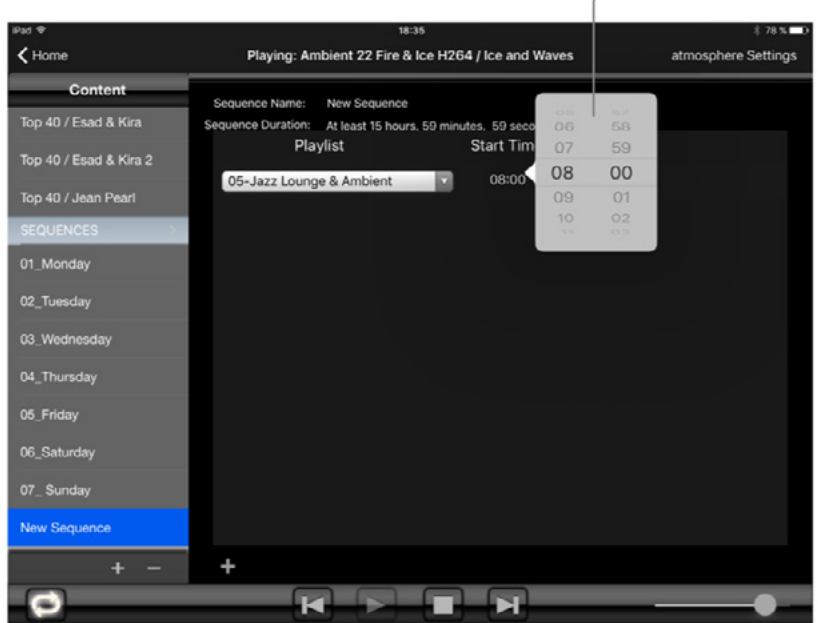

# Die atmosphere Preferences (Benutzereinstellungen)

Die atmosphere Benutzereinstellungen sind in 3 Hauptbereiche unterteilt: "Options", "Security" und "Sequences".

Hinweis: Änderungen müssen in dem jeweiligen Bereich direkt gespeichert werden.

#### a. "Options"

Content Location: Mit "Select" können Sie den Pfad zu Ihrem Content-Ordner ändern.

Wichtiger Hinweis: Sofern Ihre atmosphere media player© bereits mit dem richtigen Content-Ordner eingestellt worden ist, ändern Sie diese Einstellungen nicht.

| iPed ♀<br>【 Playing: Ambient 10 Risbach Ev | vening / Rissbach Evenin | 19:07<br>g atmosphere Setting: | 5         | * 75 H <b>=</b> 0 |
|--------------------------------------------|--------------------------|--------------------------------|-----------|-------------------|
|                                            | Options                  | Security                       | Sequences | )                 |
|                                            |                          |                                |           |                   |
|                                            | Content Location         | /Volumes/Content/Con           | tent      |                   |
|                                            |                          |                                |           |                   |
|                                            |                          |                                |           |                   |
|                                            |                          |                                |           |                   |
|                                            |                          | Save                           |           |                   |
|                                            |                          |                                |           |                   |

| IPed ♥<br><b>〈</b> Playing: Ambient 10 Risbad | ch Evening / Rissbach Ev | 19:00<br>ening atmosphere Setting | s         | \$ 75 % <b>—</b> ) |
|-----------------------------------------------|--------------------------|-----------------------------------|-----------|--------------------|
|                                               | Options                  | Security                          | Sequences | )                  |
|                                               |                          |                                   |           |                    |
|                                               |                          |                                   |           |                    |
|                                               |                          |                                   |           |                    |
|                                               | Current Pas              | sword                             |           |                    |
|                                               | New Passwo               | ord                               |           |                    |
|                                               | Re-enter Ne              | w Password                        | _         |                    |
|                                               |                          |                                   |           |                    |
|                                               |                          |                                   |           |                    |
|                                               |                          |                                   |           |                    |
|                                               |                          |                                   |           |                    |
|                                               |                          |                                   |           |                    |
|                                               |                          |                                   |           |                    |
|                                               |                          | Save                              |           |                    |
|                                               |                          |                                   |           |                    |
|                                               |                          |                                   |           |                    |

#### b. "Security"

Im Fenster "Security" können Sie das Passwort ändern. Geben Sie Ihr neues Passwort ein und speichern Sie es.

| Play Startup Sequences<br>Idle Timeout (seconds)01_MondayDayPlaylist02_TuesdaySunday07_Sunday04_ThursdayMonday01_Monday05_FridayWednesday03_Wednesday06_SaturdayWednesday03_Wednesday07_SundayWednesday03_Wednesday06_SaturdayFriday05_Friday06_SaturdaySaturday06_SaturdayVednesdayVotationVednesdayVednesdayVotationVednesdayVednesdayVotationVednesdayVednesdayVotationVednesdayVednesdayVotationVednesdayVednesdayVotationVednesdayVednesday <th>Options</th> <th>Security</th> <th>Sequences</th> <th></th>                                                                                                    | Options     | Security     | Sequences     |    |
|----------------------------------------------------------------------------------------------------|-------------|--------------|---------------|----|
| Play Startup Sequences<br>Idle Timeout (seconds)01_MondayDayPlaylist03_WednesdaySunday07_Sunday04_ThursdayMonday01_Monday05_FridayTuesday02_Tuesday03_WednesdayWednesday03_Wednesday05_SturdayThursday04_Thursday07_SundayWednesday03_Wednesday07_SundayThursday04_Thursday07_SundayFriday06_SaturdayVew Sequence                                                                                                    |             |              |               |    |
| Idle Timeout (seconds)2002_1uesdayDayPlaylist03_WednesdaySunday07_Sunday04_ThursdayMonday01_Monday<                                                                                                    | Play Startu | p Sequences  | 01_Monday     |    |
| DayPlaylist03_WednesdaySunday07_Sunday04_ThursdayMonday01_Monday05_FridayTuesday02_Tuesday06_SaturdayWednesday03_Wednesday07_SundayThursday04_Thursday06_SaturdayFriday05_FridayNew SequenceSaturday06_SaturdayVew Sequence                                                                                                    | Idle Timeou | ut (seconds) | 20 02_Tuesday |    |
| Sunday07_ Sunday04_ThursdayMonday01_Monday05_FridayTuesday02_Tuesday06_SaturdayWednesday03_Wednesday07_ SundayThursday04_Thursday07_ SundayNew SequenceFriday06_SaturdaySaturday06_SaturdayV                                                                                                    | Day         | Playlist     | 03_Wednesd    | ay |
| Monday01_Monday05_FridayTuesday02_Tuesday06_SaturdayWednesday03_Wednesday07_ SundayThursday04_Thursday04_ThursdayFriday05_FridayVew SequenceSaturday06_SaturdayVew Sequence                                                                                                    | Sunday      | 07_ Sunday   | 04_Thursday   |    |
| Tuesday02_Tuesday06_SaturdayWednesday03_Wednesday07_ SundayThursday04_ThursdayNew SequenceFriday05_FridaySaturday06_Saturday                                                                                                    | Monday      | 01_Monday    | 05_Friday     |    |
| Wednesday03_Wednesday07_ SundayThursday04_ThursdayNew SequenceFriday05_FridaySaturday06_Saturday                                                                                                    | Tuesday     | 02_Tuesday   | 06_Saturday   |    |
| Thursday 04_Thursday New Sequence   Friday 05_Friday Image: Comparison of the second second seco | Wednesday   | 03_Wednesday | v 07_ Sunday  |    |
| Friday05_FridaySaturday06_Saturday                                                                                                    | Thursday    | 04_Thursday  | New Sequen    | се |
| Saturday 06_Saturday                                                                                                    | Friday      | 05_Friday    |               |    |
|                                                                                                    | Saturday    | 06_Saturday  |               |    |
|                                                                                                    |             |              |               |    |
|                                                                                                    |             |              |               |    |
| Save                                                                                                    |             | Save         |               |    |

#### c. "Sequences"

Sequenzen werden wochenweise programmiert.

- Tippen Sie das Drop-Down-Menü an und wählend Sie jeweils die Sequenz, die an einem bestimmten Wochentag laufen soll.
- Wenn "Play Startup Sequences" aktiviert ist, kontrolliert ein Leerlauf-Zähler (idle timeout), wie lange der Player warten soll, bis er wieder seine aktuelle Sequenz spielt. Ab der letzten Interaktion mit dem Player, dies kann ein Mausklick, ein Tastenklick oder irgendeine Bewegung vom iPad Controller aus sein, startet die Wiedergabe nach Ablauf der angegebenen Leerlaufzeit. Der Wert des Leerlaufs lässt sich ändern. Dabei sind 10 Sekunden die Mindestzeit, die festgelegt werden kann.
- Speichern Sie die Änderungen, bevor Sie Einstellungen verlassen.

# Zu beachtende Punkte

- 1. Der atmosphere media player© erinnert sich an das Gerät, mit dem er verbunden ist. Wenn Sie den atmosphere media player© über ein anderes Gerät steuern wollen, kann die Kontrolle über die Authentifizierung erzwungen werden.
- Jede Aktion auf dem iPad wird an den atmosphere media player© gesendet. Es kann eine kleine Verzögerung (bis zu einer Sekunde) zwischen dem Antippen auf der iPad App und der Ausführung für die nächste Aktion (Tippen, Ziehen etc.) geben. Bei Aktionen, die die Wiedergabe betreffen, wird die Interaktion zwischen iPad und Computer 3 Sekunden langt unterbunden.
- 3. Das Sequenzen-Wiedergabeverhalten:

a. Wenn die Sequenz-Wiedergabe aktiviert ist, startet die Sequenz für den laufenden Tag, sobald der atmosphere media player© gestartet wird.

b. Eine Sequenz spielt immer die Playlist, die für die aktuelle Uhrzeit eingestellt wurde.

c. Liegt die aktuelle Uhrzeit vor dem Start der ersten Playlist, wird die letzte Playlist vom Vortag bis zur Startzeit wiederholt. Hier beginnt dann die Tages-Sequenz. Diese Programmierung erlaubt die 24/7 Nutzung des atmosphere media players©.

4. Das System berechnet automatisch die Startzeit einer Playlist, sobald sie zu einer Sequenz hinzugefügt wird. Es ist jedoch zumeist erwünscht, dass eine Playlist zu einer bestimmten Zeit abläuft:

a. Wenn die Startzeit einer Playlist vor dem tatsächlichen Ende der vorangegangenen Playlist einsetzt, wird diese unterbrochen und die neue gestartet.

b. Wenn die Startzeit einer Playlist nach dem tatsächlichen Ende der vorangegangenen Playlist einsetzt, wird diese solange wiederholt (Loop), bis die neue Startzeit einsetzt.

c. Verbleiben bis zur nächsten Playlist nur noch 15 Sekunden, wird kein Video der aktuellen Playlist mehr angespielt. Das System bewegt sich automatisch zur nächsten Playlist. Diese hat eine Verzögerung von 15 Sekunden beim Starten zur Folge. Dies trifft insbesondere dann ein, wenn die Zufallswiedergabe eingestellt wurde.

## Kontakt

AMBIVIRO GmbH Zimmergasse 3 50129 Bergheim Germany

Tel: +49.2238.92 18 200 Fax: +49.2238.92 18 299 contact@ambiviro.com www.ambiviro.com